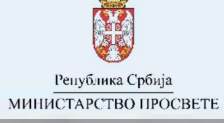

Упутство за подношење листе опредељења

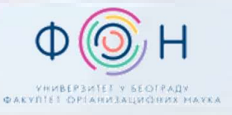

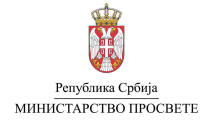

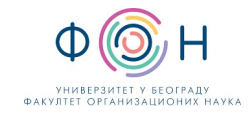

# САДРЖАЈ

| Увод                                   | 3 |
|----------------------------------------|---|
| Електронско подношење листе опредељења | 3 |
| Преглед листе опредељења               | 6 |
| Отказивање листе опредељења            | 8 |
| Близаначке листе опредељења            | 9 |

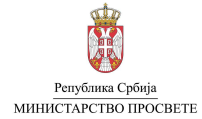

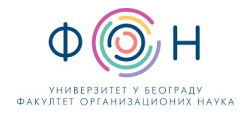

### увод

Кандидат који је стекао услов да конкурише за упис у средњу школу у својству редовног ученика, подноси листу исказаних опредељења за даље школовање (листу опредељења). Листу опредељења могуће је поднети на два начина:

- 1. Електронски, преко јавног портала МСШ (Моја средња школа) или
- 2. Непосредно у матичној школи ученика.

Рок за подношење листе опредељења је дефинисан **Календаром активности** који се налази на јавном порталу МСШ (*Моја средња* школа) у секцији **Подршка**.

Напомена: Све информације везане за подношење листе опредељења у матичној школи можете добити од одељењског старешине Вашег детета, овлашћеног лица или директора школе.

#### ЕЛЕКТРОНСКО ПОДНОШЕЊЕ ЛИСТЕ ОПРЕДЕЉЕЊА

Након што се улогујете на јавни портал Моја средња школа, у секцији Листа опредељења (означено бројем 1 на слици испод можете прегледати евидентиране листе опредељења (означено бројем 2) или можете поднети нову листу опредељења (означено бројем 3).

|   | редња школа 👸 Мини | ика Србија<br>КСТАРСТВО ПРОСВЕТЕ |                  |                |                    |                    | Контакт Ћирилица        | 🗸 Подешавања | 0         |         |
|---|--------------------|----------------------------------|------------------|----------------|--------------------|--------------------|-------------------------|--------------|-----------|---------|
| * | Подаци о ученицима | Основне школе                    | Средње школе     | Образовни проф | или Пријемни испит | ги Завршни испит   | г Спортски резултати    | еВежбаоница  | Извештаји | Подршка |
| ^ |                    |                                  |                  |                |                    |                    |                         | _            |           |         |
|   |                    | Основне инфо                     | ормације         | Завршни испит  | Пријемни испити    | Спортски резултати | Листа опредељења        | Упис         |           |         |
|   |                    | Евидентиран                      | е листе оп       | редељења       | 2                  |                    | Подношење листе опредељ | ења + З      |           |         |
|   |                    | Ученик нема евидент              | ирану листу опре | дељења         |                    | _                  |                         |              |           |         |

Уколико изаберете дугме **Подношење листе опредељења** (означено бројем 3 на слици изнад), отвара се прозор са формом за унос опредељења (слика испод). Да бисте додали неки образовни профил који кандидат жели да упише у листу опредељења, неопходно је да изаберете дугме Додај опредељење (означено бројем 1 на слици испод).

| Основне информације    | Завршни испит   | Пријемни испити | Спортски резултати | Листа опредељења  | Упис |
|------------------------|-----------------|-----------------|--------------------|-------------------|------|
| Креирање листе опре    | Назад           | <               |                    |                   |      |
| Успех - основна школа: | Вукова диплома: | Успех - з       | авршни испит:      | Афирмативна мера: |      |
| 52,36                  | Не              | 38,00           |                    | 0,00              |      |
| Додај опредељење 🕂     | 1               |                 |                    | Сачувај опредеље  | ња 🖬 |

Кликните на дугме Додај опредељење и претражите жељени образовни профил школе како бисте га додали у листу

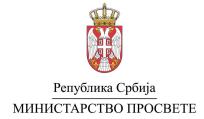

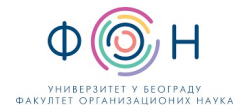

Тиме се отвара прозор за Избор опредељења, односно образовног профила школе који желимо да додамо у листу опредељења. Потребно је прво унети општину у којој се налази школа чији образовни профил желимо да додамо (означено бројем 1 на слици). Након тога потребно је претражити образовне профиле школе, према неком од следећих критеријума: шифра образовног профила, назив образовног профила или школа.

| Избор опредељења 🗙                                                                                                    |
|----------------------------------------------------------------------------------------------------|
| <ul> <li>Напомена: Да бисте додали опредељење, неопходно је да прво одаберете општину на којој се школа<br/>налази, а потом претражите одговарајући образовни профил.<br/>Дозвољени критеријуми за претрагу образовних профила су: шифра Профила, назив Профила, школа.</li> </ul> |
| Општина *                                                                                                    |
| Зрењанин - Средњобанатски управни округ 🗸 🗸                                                                                                    |
| Образовни профил *                                                                                                    |
| Претражите образовни профил школе 🗸 🗸                                                                                                    |
|                                                                                                    |
| Молимо Вас да унесете 4 или више карактера                                                                                                    |
|                                                                                                    |

Након уноса вредности критеријума за претрагу потребно је изабрати образовни профил школе из падајуће листе (означено бројем 1 на слици испод). Да бисте додали изабрани профил у листу опредељења неопходно је да изаберете дугме Постави опредељење (означено бројем 2 на слици испод).

| Избор опредељења 🔹                                                                                                    |                                                                                                    |
|----------------------------------------------------------------------------------------------------|----------------------------------------------------------------------------------------------------|
| Напомена: Да бисте додали опредељење, неопходно је да прво одаберете општину на којој се школа                                                             | Избор опредељења 🔹                                                                                                    |
| налази, а потом претражите одговарајути ооразовни профил.<br>Дозвољени критеријуми за претрагу образовних профила су: шифра Фрофила, назив Фрофила, школа. | Напомена: Да бисте додали опредељење, неопходно је да прво одаберете општину на којој се школа<br>напази а потом претражите опсредрађићи образовни профил |
| Општина *                                                                                                    | Дозвољени критеријуми за претрагу образовних профила су: шифра йрофила, назив йрофила, школа.                                                             |
| облазовни полбил *                                                                                                    | Општина *                                                                                                    |
| Претражите образовни профил школе 🗸 🗸                                                                                                    | Зрењанин - Средњобанатски управни округ 🗸 🗸                                                                                                    |
| Техн                                                                                                    | Образовни профил *                                                                                                    |
| SRZRSC442265 - Техничар мехатронике - СШ 08069212   Техничка школа   Зрењанин   Зрењанин                                                                   | SRZRSG4E26S - Техничар мехатронике - СШ 08069212   Техничка школа   Зрењанин   Зрењанин   🗸                                                               |
| средносовилоску управил округ<br>SRZRSG3D225 - Бравар - заваривач - СШ 08069212   Техничка школа   Зрењанин   Зрењанин  <br>Средњобанатски управни округ   | Одустани Одустани Одустани Одустани                                                                                                    |
| SRZRSG3D825 - Механичар моторних возила - СШ 08069212   Техничка школа   Зрењанин  <br>Зрењанин   Средњобанатски управни округ<br>-                        |                                                                                                    |

Након додавања образовног профила у листу опредељења, приказ изабраног профила ће се појавити на форми (приказано на слици испод). Приказ појединачног профила школа обухвата њен редни број (означено бројем 1), информације о изабраном образовном профилу школе (означено бројем 2) и укупан број бодова са којим кандидат учествује у расподели за изабрани образовни профил школе (означено бројем 3). Поред тога доступне су и додатне акције које могу бити извршене над образовним профилом школе (означено бројем 4 на слици испод).

| 1 1 |   | SRZR SG 3D22S                                                                 |     |   |                                  | 4     |   |   |
|-----|---|-------------------------------------------------------------------------------|-----|---|----------------------------------|-------|---|---|
|     | 1 | Бравар - заваривач<br>3 год. / Српски                                         | 2 3 | 3 | Укупан број бодова: <b>90,36</b> | i 🖍 🗊 | ^ | ~ |
|     |   | ововэ212   техничка школа<br>Зрењанин, Зрењанин, Средњобанатски управни округ |     |   |                                  |       |   |   |

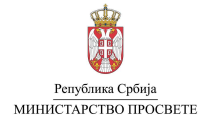

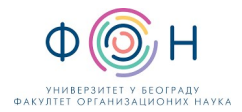

Доступне акције су:

- Приказ спецификације бодова кандидата за изабрани образовни профил школе (<sup>1</sup>) омогућава отварање прозора са детаљном спецификацијом бодова кандидата за одабрани образовни профил школе са којим учествује у расподели
- Измена изабраног образовног профила школе (🔼) омогућава избор другачијег образовног профила школе
- Брисање профила ( 🛄 ) омогућава брисање профила из листе опредељења
- Промена редоследа жеље у листи ( ^ · · ) омогућава померање образовног профила школе навише или наниже у листи опредељења

Поступак додавања образовног профила школе у листу опредељења потребно је понављати све док не унесете све жељене образовне профиле школа. Кандидат за упис у школу, његов родитељ, односно други законски заступник, има право да изрази највише 20 опредељења за даље школовање, у складу са законом.

Након што у листу опредељења унесете све жељене профиле школа, проверите пажљиво све податке. Комплетирану листу опредељења ћете поднети избором дугмета Сачувај опредељење (означено бројевима 1 и 2 на слици испод). Кликом на дугме Сачувај опредељење потврђујете да сте сагласни са бројем и редоследом опредељења кандидата за упис у средњу школу.

Напомена: Водите рачуна да листу опредељења сачувате тек након што искажете СВА жељена опредељења за даље школовање, будући да сачувану листу опредељења није могуће даље мењати. Уколико желите да накнадно промените сачувану листу опредељења потребно је да откажете постојећу листу опредељења, а након тога креирате нову.

| Усп  | ех - основна школа:                                                                                                  | Вукова диплома:                                             | Успех - завршни испит: | Афирмат                | ивна мера:     |     |   |
|------|----------------------------------------------------------------------------------------------------|-------------------------------------------------------------|------------------------|------------------------|----------------|-----|---|
| 52,3 | 6                                                                                                    | Не                                                          | 38,00                  | 0,00                   |                |     |   |
|      | Додај опредељење 🛛 🕂                                                                                                 |                                                             |                        | c                      | ачувај опредељ | ења | • |
| 1    | SRZR SG 3D22S<br>Бравар - заваривач<br>3 год. / Српски<br>08069212   Техничка школ<br>Зрењанин, Зрењанин, Сред       | <b>іа</b><br>Іњобанатски управни округ                      | Укупан бро             | ј бодова: <b>90,36</b> | 120            | ^   | ~ |
| 2    | SRZR SG 3D825<br>Механичар моторних воз<br>3 год. / Српски<br>08069212   Техничка шко.<br>Зрењанин, Зрењанин, Сре,   | <b>ила</b><br>па<br>дњобанатски управни округ               | Укупан бро             | ј бодова: <b>90,36</b> | <b>i</b> 🛛 🗖   | ^   | • |
| 3    | SRZR SG 4D83S<br>Техничар за компјутерски<br>4 год. / Српски<br>08069212   Техничка школ<br>Зрењанин, Зрењанин, Сре, | р управљање (CNC) машина<br>па<br>цњобанатски управни округ | Укупан бро             | ј бодова: <b>90,36</b> | i 🖉 🗖          | ^   | • |

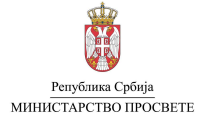

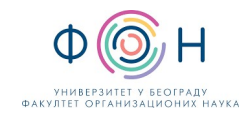

### преглед листе опредељења

У секцији Евидентиране листе опредељења дат је преглед листа опредељења.

Напомена: Валидна листа опредељења је искључиво листа опредељења која се налази у статусу Евидентирана.

### Евидентиране листе опредељења

Подношење листе опредељења 🛛 🕂

Напомена: Кликом на дугме 🚺 у оквиру одговарајуће листе опредељења можете отворити детаље у оквиру којих ћете моћи да видите детаљну спецификацију листе опредељења.

| Шифра     | Број опредељења | Датум подношења   | Место подношења | Статус       | Акције |
|-----------|-----------------|-------------------|-----------------|--------------|--------|
| 137261-ЛЖ | 3               | 23.06.2024. 16:59 | МСШ портал      | Евидентирана | 0 🖬 🗓  |
|           |                 | 1                 |                 | 2            | 3      |

За поднету листу опредељења приказане су њене основне информације (означено бројем 1 на слици изнад) и статус (означено бројем 2). Поред тога доступне су и додатне акције које могу бити извршене над листом опредељења (означено бројем 3). Доступне акције су:

- Отказивање листе опредељења (🙆 ) омогућава отказивање претходно поднете листе опредељења
- Преузимање листе опредељења ( ) омогућава преузимање PDF документа са детаљима одговарајуће листе опредељења

Испод података о евидентираним листама опредељења приказани су детаљи листе опредељења (слика испод).

#### Детаљи листе опредељења: 137261-ЛЖ

| Преузмите листу опредељења 🗈 |       |                   |                  |                         |  |  |  |
|------------------------------|-------|-------------------|------------------|-------------------------|--|--|--|
| Статус:                      | Круг: | Датум:            | Место подношења: | Распоређен преко листе: |  |  |  |
| Евидентирана                 | Први  | 23.06.2024. 16:59 | МСШ портал       | -                       |  |  |  |

Напомена: Кликом на одговарајуће опредељење (профил) можете отворити спецификацију према бодовима Уколико је ученик распоређен на одређени образовни профил, одговарајући ред у табели ће бити истакнут другом бојом. Летенду са ознакама образовних Фрофила можеше Фронаћи исФод Фабеле.

\*Статуси провере здравствених услова су информативног карактера. Уколико лекарско уверење ученика за одређени образовни профил није потврђено у систему Моја средња школа, ученик се може на основу оствареног броја бодова распоредити али не може бити уписан на распоређени профил без испуњених здравствених услова

| Põ. | Образовни профил                                                                                                    | Статус ЗУ *    | Минималан потребан број бодова | Укупно |
|-----|----------------------------------------------------------------------------------------------------|----------------|--------------------------------|--------|
| 1   | ★   SRZR 5G 3D225 (3 год. / Српски)<br>Бравар - заваривач<br>08069212   Техничка школа<br>Зрењанин, Зрењанин, Средњобанатски управни округ                              | Провера у току |                                | 90,36  |
| 2   | ★   SRZR SG 3D82S (3 год. / Српски)<br>Механичар моторних возила<br>08069212   Техничка школа<br>Зрењанин, Зрењанин, Средњобанатски управни округ                       | Провера у току |                                | 90,36  |
| 3   | ★   SRZR 5G 4D835 (4 год. / Српски)<br>Техничар за компјугерско управљање (СNС) машина<br>08069212   Техничка школа<br>Зрењанин, Зрењанин, Средњобанатски управни округ | Провера у току | -                              | 90,36  |

Легенда:

🙎 Специјализовани образовни профил

🐱 Образовни профил захтева спортске резултате

🛊 Образовни профил

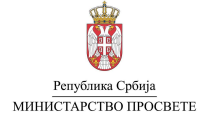

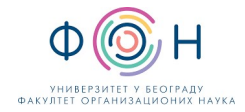

Преглед спецификације бодова за конкретни профил школе у листи опредељења можете видети избором одговарајућег профила школа (приказ дат на слици испод).

| Ρδ. | Образовни профил                                                                                                    | Статус ЗУ *           | Минималан потребан број бодова | Укупно |
|-----|----------------------------------------------------------------------------------------------------|-----------------------|--------------------------------|--------|
| 1   | ★   SRZR SG 3D22S (3 год. / Српски)<br>Бравар - заваривач<br>08069212   Техничка школа<br>Зрењанин, Зрењанин, Средњобанатски управни округ                              | Провера у току        | -                              | 90,36  |
|     | Подаци о                                                                                                    | здравственим условима |                                |        |
|     | Статус                                                                                                    |                       | Провера у то                   | ку     |
|     | Опис                                                                                                    |                       | -                              |        |
|     |                                                                                                    |                       |                                |        |
|     | Бодови по основу успеха из основне школе                                                                                                    |                       | 52,                            | 36     |
|     | Бодови по основу успеха на завршном испиту                                                                                                    |                       | 38,                            | 00     |
|     | Бодови по основу афирмативних мера                                                                                                    |                       | 0,                             | 00     |
|     | Укупно                                                                                                    |                       | 90,                            | 36     |
| 2   | ★   SRZR SG 3D82S (3 год. / Српски)<br>Механичар моторних возила<br>08069212   Техничка школа<br>Зрењанин, Зрењанин, Средњобанатски управни округ                       | Провера у току        | -                              | 90,36  |
| 3   | ★   SRZR SG 4D83S (4 год. / Српски)<br>Техничар за компјутерско управљање (СNС) машина<br>08069212   Техничка школа<br>Зрењанин, Зрењанин, Средњобанатски управни округ | Провера у току        | -                              | 90,36  |

Уколико је ученик распоређен на одређени образовни профил школе, након расподеле, ред у табели за тај образовни профил биће истакнут другом бојом.

| Pδ. | Образовни профил                                                                                                    | Минималан потребан број бодова | Укупно |
|-----|----------------------------------------------------------------------------------------------------|--------------------------------|--------|
| 1   | <ul> <li>★   BGVO GB 4R045 (4 год. / Српски)</li> <li>Природно - математички смер</li> <li>17409077   Осма београдска гимназија</li> <li>Београд (Вождовац), Вождовац, Град Београд</li> </ul> |                                | 97,78  |

🚖 | BGVO GB 4R015 (4 год. / Српски)

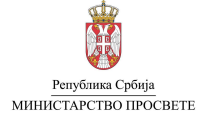

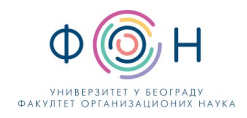

## ОТКАЗИВАЊЕ ЛИСТЕ ОПРЕДЕЉЕЊА

Листу опредељења можете поништити (отказати) уколико изаберете опцију Отказивање листе опредељења ( Image ). Статус листе опредељења у листи ће се променити у "Отказана".

| Шнфра                | Број опредељења | Датум подношења             | Место подношења | Статус                        | Акције |
|----------------------|-----------------|-----------------------------|-----------------|-------------------------------|--------|
| <del>137261-ЛЖ</del> | 3               | <del>23.06.2024.16:59</del> | МСШ портал      | Отказана<br>23.06.2024. 17:07 | l C i  |
|                      |                 |                             |                 |                               | 1      |

Уколико желите да поднесете нову листу опредељења потребно је да изаберете опцију "Искористи за генерисање нове листе опредељења" (C) (означено бројем 1 на слици изнад). Након тога, отвориће се нови прозор у коме је приказана претходно отказана листа опредељења, коју сада можете ажурирати пре него што изаберете опцију Сачувај опредељења.

| ренрање листе                                                                                                    | определеева за први кр                                                | yı                                     | Назад <                          |
|----------------------------------------------------------------------------------------------------|-----------------------------------------------------------------------|----------------------------------------|----------------------------------|
| спех - основна школа:<br>2,36                                                                                                    | <b>Вукова диплома:</b><br>Не                                          | <b>Успех - завршни испит:</b><br>38,00 | Афирмативна мера:<br>0,00        |
| Додај опредељење                                                                                                    | +                                                                     |                                        | Сачувај опредељења 🔒             |
| SRZR SG 3D22S<br>Бравар - заваривач<br>3 год. / Српски<br>08069212   Техничка I<br>Зрењанин, Зрењанин,                                         | <b>икола</b><br>Средњобанатски управни округ                          | Укупан бр                              | юј Бодова: <b>90,36 👔 🖉 </b> 🗖   |
| SRZR SG 3D825           Механичар моторни:           2         З год. / Српски           08069212   Техничка           Зрењанин, Зрењанин, Зре | <b>к возила</b><br>школа<br>Средњобанатски управни округ              | Укупан бр                              | юј бодова: <b>90,36 👔 🖉 📋 </b> 🔹 |
| SRZR SG 4D835<br>Техничар за компјуте<br>4 год. / Српски<br>08069212   Техничка<br>Зпењанин, Зпењанин                                          | ерско управљање (CNC) машина<br>школа<br>Спопиобанатски управни округ | Укупан бр                              | юј бодова: <b>90,36 👔 🖉 📋 🔺</b>  |

Нову листу опредељења можете поднети и избором опције Подношење листе опредељења, када се отвара прозор у коме нема списка са претходно изабраним образовним профилима школе.

| Креирање листе опредељења за први круг |                 |                        | Назад             |
|----------------------------------------|-----------------|------------------------|-------------------|
| Успех - основна школа:                 | Вукова диплома: | Успех - завршни испит: | Афирмативна мера: |

Кликните на дугме Додај опредељење и претражите жељени образовни профил школе како бисте га додали у листу

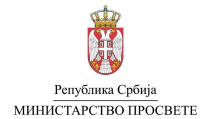

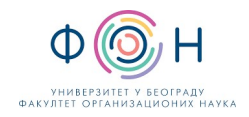

### БЛИЗАНАЧКЕ ЛИСТЕ ОПРЕДЕЉЕЊА

Кандидати који су близанци (тројке, четворке...) и желе да похађају **исту школу и исти смер гимназије** или **исти образовни профил у стручној школи**, морају поднети БЛИЗАНАЧКУ ПРИЈАВУ у својој **матичној основној школи**.

Да би били распоређени заједно, потребно је да испуне следеће услове:

- 1. Поднета близаначка пријава у матичној школи.
- 2. Сви кандидати морају имати **идентичну листу опредељења** исти редослед, исти број жеља и потпуно исте образовне профиле/смерове.
- 3. Сви морају **испуњавати исте услове за упис** у сваки од образовних профила са листе (нпр. положени тестови, медицински услови, резултати са пријемног итд.).

Идентичне листе опредељења се попуњавају на исти начин као што је објашњено у упутству за све друге ученике. Након што сви кандидати поднесу појединачне, идентичне листе опредељења, систем ће **аутоматски повезати њихове пријаве као близаначку листу**.

Напомена: Близаначка пријава се увек подноси у матичној основној школи. Индивидуалне листе опредељења кандидати могу поднети или у матичној школи или електронски преко портала Моја средња школа. Без обзира на то како су листе поднете (у школи или преко портала), уколико су испуњени сви услови, систем ће аутоматски заменити индивидуалне листе близаначком листом опредељења. Близаначка листа постаје важећа, и на основу ње се сви кандидати из пријаве заједно распоређују у средње школе – на жељени смер или образовни профил.